| ΥCC365Plus - Συχνές ερωτήσεις |                      |                                                                                                    |                                                                                                    |  |  |
|-------------------------------|----------------------|----------------------------------------------------------------------------------------------------|----------------------------------------------------------------------------------------------------|--|--|
| Πρότυπο ερωτήσεων             |                      | Κωδικός πρόσβασης λογαριασμού / ή λεπτομέρειες συσκευής:<br>Γρεγγραφή προβλήματος:<br>Διαδικασία και αποτελέσματα έρευνας:<br>Σημείωση: Όσου αφορά τον κωδικό πρόσβασης του λογαριασμού, αλλάξτε τον κωδικό πρόσβασης σε έναν απλό κωδικό, όπως: Αa123456 και, στη συνέχεια, επιβεβαιώστε το. Μετά τη<br>συντήρηση, επαναφέρετε τον κωδικό πρόσβασης. Εάν δεν μπορείτε να δώσετε τον κωδικό πρόσβασης του λογαριασμού, δώστε τα στοιχεία της συσκευής. |                                                                                                    |  |  |
| Τύπος<br>προβλήματος          | Σειριακός<br>αριθμός | Πρόβλημα                                                                                                    | Λύση προβλήματος                                                                                                    |  |  |
|                               | 2                    | Διεύθυνση λήψης εφαρμογής<br>Τι απαιτήσεις έχει η εφαρμογή στο σύστημα κινητών<br>τηλεφώνων;                                                                                                    | Google Play, App Store<br>Έκδοση Android: Υποστηρίζει μόνο Android 5.0 και μεταγενέστερες εκδόσεις. Δεν υποστηρίζονται Tablet ή PC.<br>Έκδοση iOS: Υποστηρίζετε μόνο συστήματα iOS10 και μεταγενέστερες εκδόσεις. Δεν υποστηρίζεται iPad.                                                                                                    |  |  |
|                               | 3                    | Δεν μπορώ να λάβω τον κωδικό επαλήθευσης κατά την<br>εγγραφή στον αριθμό του κινητού μου τηλεφώνου.                                                                                                    | Ο ίδιος αριθμός κινητού τηλεφώνου μπορεί να λάβει έως και 10 κωδικούς επαλήθευσης εντός 24 ωρών, έως 5 κωδικούς επαλήθευσης<br>εντός 1 ώρας και έως 2 κωδικούς επαλήθευσης εντός 1 λεπτού. Εάν δεν μπορείτε πλέον να εγγραφείτε, πρέπει να περιμένετε μέχρι την<br>επόμενη μέρα για να υποβάλετε αίτηση εγγραφής.<br>Επιβεβαιώστε ότι ο αποκλισμός SMS δεν είναι ενεργοποιημένος το κινητό τηλέφωνο. Αν δεν λάβετε τον κωδικό επαλήθευσης μην<br>εγγραφείτε επανείλημένα, δέγζετε τον κάδο απορομιμάτινα και βεβαιωθείτε ότι το σήμα του κινητού τηλεφώνου είναι δυνατό και ότι<br>ίχουν πληρωθεί οι χρεώσεις του κυνητού τηλεφινου.                                                                                                    |  |  |
|                               | 4<br>5               | Κατά την εγγραφή του αριθμού κινητού τηλεφώνου,<br>εμφανίζεται ο κωδικός σφάλματος 11605.<br>Κωδικός σφάλματος 11018 κατά την εγγραφή μέσω<br>email στην εφαρμογή για κινητά.                                                                                                    | Ο κωδικός επαλήθευσης έχει σταλεί πάρα πολλές φορές. Περιμένετε 1 ώρα πριν εγγραφείτε ξανά.<br>Ο λογαριωσμός έχει εγγραφεί και δεν έχει ενεργοποιηθεί. Πρέπει να μπείτε στα εισερχόμενα για να βρείτε τον σύνδεσμο ενεργοποίησης<br>και να κάντετε κλικ στην ενεργοποίηση.                                                                                                    |  |  |
|                               | 6                    | Δεν υπαρχει επιλογη εγγραφης κατά τη συνοεση με<br>κινητό τηλέφωνο Apple.                                                                                                    | Μετά την εγκατάσταση της εφαρμογής, σεν Λαμρανεται η ασεια προσρασης οικτυσο από το κινήτο τηκεφιωρικό. Αφου επιτρεψετε στην<br>εφαρμογή να έχει πρόσβαση σε δεδομένα κινητής και Wi-Fi, απλώς κλείστε την εφαρμογή και ανοίζτε την ξανά.<br>Αναίς δια σκόλιο αυτόλεσαι ε αποθλώσεις. Ευτόμισιματάς πολου μότας Βολαιμάτας δια σκοιάς πολου μοι ματορίμο σμιξεθεί στο                                                                                                    |  |  |
| Είσοδος / εγγραφή             | 7                    | Ο κωδικός σφάλματος «-1» εμφανίζεται κατά την<br>εγγραφή ενός λογαριασμού ή τη σύνδεση σε έναν<br>λογαριασμό.                                                                                                    | Αυτό το σφουμα σφεικεται σε προβισματα ακτυσυ κινητή τη Ακφωνιας, εξειαιωθείτε στι το κινητό τη Αεφωνο μπορεί να συνδεθεί στο<br>Διαδίκτυο.<br>Εξιγότε κάν η άδεια δικτύου του YCC365plus στο κινητό τηλέφωνο είναι κανοινικά ενεργοποιημένη.<br>Ροψίσιες: στις συφίσιες του κανητού τηλεφώνου επιδέχτε διαχείραιο φεορυργών, YCC365plus, επιτρέψτε δεδομένα κινητής<br>τηλεφωνίας και δεδομένα Wi-Fi. Εναλλακτικά, επιτρέψτε δεδομένα και Wi-Fi γενικά.                                                                                                    |  |  |
|                               | 8                    | Στο άνοιγμα της εφαρμογής εμφανίζεται ο κωδικός<br>σφάλματος 16007.                                                                                                    | Η εφαρμογή εκτελείται στο παράσκηνιο για πολύ καιρό και δεν είναι συγχρονισμένη με τον διακομιστή. Πρέπει να κλείσετε την<br>εφαρμογή και να την ανοίξετε ξανά.<br>Το απόλαμια με διαμίσμας με δερίμας στο Αμοδίατρο ή ο οποριοριή δου ότις πολοθοστο στο δίατρο. Ελίμδες το οιθυίσεις δυσίου.                                                                                                    |  |  |
|                               | 9                    | εμφανίζει σφάλμα 1009.                                                                                                    | Το τη χέφωνο σεν είναι σύνοεοεμενο στο Διασικτίο η η εφαρμογή σεν εχει προσρασή στο σικτίου. Εκεγετε τις μοσρισες σικτίουσ<br>τηλεφώνου.<br>Αδύω της πρόσφατα εγκατεστημένης εφαρμογής, το iPhone πρέπει να ορίσει δικαιώματα δικτύου. Μετά την εγκατάσταση του                                                                                                    |  |  |
|                               | 10                   | Το iPhone μόλις έκανε λήψη της εφαρμογής και άνοιξε τη<br>μη καταχωρισμένη εγγραφή.                                                                                                    | yc:365plus, ανοίζτε το yc:365plus και το τηλέφωνο θα σας ζητήσει να επιτρέψετε την πρόσβαση στο δίκτυο, επιλέξτε να επιτρέπεται η<br>πρόσβαση σε δεδομένα κινητής τηλεφωνίας και WLAN. Στη συνέχεια, μπορείτε να δείτε τις επιλογές εγγραφής. Εάν εξακολουθεί να μην<br>ανούψει επιλογές εγγραφής Ακίδατε το yc:365plus και ανοίζετ ξανά το yc:365plus                                                                                                    |  |  |
|                               | 11                   | Πώς αλλάζω τον κωδικό πρόσβασης της εφαρμογής;                                                                                                    | Μέθοδος 1: Ανοίξτε το YCC365plus, κάντε κλικ στο «Μγ», στις «account information» (Πληροφορίες λογαριασμού), στο «change<br>password» (Αλλαγή κωδικού πρόσβασης) και, στη συνέχεια, τροποποιήστε τον κωδικό πρόσβασης σύμφωνα με τις οδηγίες.<br>Μέθοδος 2: Εάν ξεχάσετε τον κωδικό πρόσβασης της εφαρμογής μπορείτε να κάνετε κλικ στο «Forgot Password» (Ξέχασα τον κωδικό<br>πρόσβασης) στη διεπαφή σύνδεσης και να επαναφέρετε τον κωδικό πρόσβασης σύμφωνα με τις οδηγίες.                                                                                                    |  |  |
|                               | 1                    | Εισαγωγή στη διαδικασία προσθήκης κάμερας.                                                                                                    | <ol> <li>Ενεργοποιήστε την κάμερα, ακούτε «Please scan the code in APP to add a device» (Σαρώστε τον κωδικό στην εφαρμογή για να<br/>προσθέσετε μια συσκευή) ή «Please use a wired device to add a device» (Χρησιμοποιήστε μια ενσύρματη συσκευή για να προσθέσετε μια<br/>συσκευή). Είχι δεν ακούσετε κάτι, επαναφέρετε την όξωμαρα.</li> <li>Συνδέστε το κινητό τηλέφωνο σε 2.4 GHz Wi-Fi.</li> <li>Κάντε κάικ στο «-» στην επάκυνο δεξιά γωνία της εφαρμογής,</li> <li>Επλέξετε η μέθοδο προσθήκης και ολοκληρώστε την προσθήκη σύμφωνα με τις οδηγίες στη σελίδα της εφαρμογής.</li> </ol>                                                                                                    |  |  |
|                               | 2                    | Στην εφαρμογή, υπάρχουν τρεις τρόποι προσθήκης<br>κάμερας. Ποιες είναι οι διαφορές μεταξύ τους:                                                                                                    | Προσθήκη με σάρωση κώδικα: όταν η φωνή της κάμερας Wi-Fi λέει «Please use the device to scan code in APP to add a device»<br>(Χρησμοποιήστε τη συσκευή για σάρωση κώδικα στην φαρομογή για να προσθέστε μια συσκευή), κάντε κλικ στην υπλογή -Scan code<br>to add - (Ζάρωση κώδικού για προσθήκη). Πρέπει το κοινητό σας τηλέφωνο σε καιστουκόξιεμένο σα δείτων Wi-Fi για να δημιουργήστε<br>έναν κωδικό QR. Ευθυγραμμότε τον όπμιουργημένο κωδικά QR στο κυτητό τηλέφωνο σε καιστάταση 15-20 cm από τον φακό της<br>κάμερας, περιμέρινετε το μπιτι και κάντε κλικ στο «τέκει» (Επόμενο) (Για συσκειές ξωριξόθμας δικτίου XI-Fi για να δημιουργήστε<br>έναν κωδικό QR. Ευθυγραμμότε τον όπμιουργημένο καλύκα QR στο κυτητό τηλέφωνο σε απόσταση 15-20 cm από τον φακό της<br>Προσθήκη hotspot έφορμογής ποροθήκη κηνητία τηλέφωνο σι δικαι της κάμερας, Πλέονδετημας δου αυτοποτεί.)<br>Προσθήκη hotspot έφορμογής ποροθήκη κηνητός τηλέφωνου του κωδικού QR θα είναι πιο δύσκολο να εντοπιστεί.)<br>Γοροθήκη hotspot έφορμογής ποροθήκη κηνητός τηλέφωνου σι αναίτα της κάμερας. (Πλέονδετημας δεν απρελάζεται από<br>τον αριθμό των χλιοστάκος τη ουσκεινή που υποστηρίζει μια θόρα δικτύτου μπορεί να συδεθεί στο δίκτινο μέσω ενούρματης σύνδεσης και<br>μπορεί να προστεθεί ασρώνοντας τον κωδικό QR στο σώμα της κάμερας με την εφορμογή, (Πλεονέκτημας γρήγορη προσθήκη, το<br>κινητό τηλέφωνο και η κάμερα δεν χρειάζεται να βρίσκονται στο ίδιο τοπικό δίκτυο.)                                           |  |  |
|                               | 3                    | Πώς να καταλάβετε το πρόβλημα από τη φωνητική<br>μετάδοση εάν η κάμερα δεν έχει προστεθεί επιτυχώς.                                                                                                    | 1. Μετά την εκκίνηση της κάμερας. δεν λέα: «Ρίσκαν μες θτα device to scan code on APP to add a device» ζρησμουσιήστε τη συσκυή μα άφωση κώδικα στην εφαρμογή για να προσθάστε μια συσκευή. Το υλικό της κάμερας είναι ελαττωματικό και πρέπει να σισκευή. Το υλικό της κάμερας είναι ελαττωματικό και πρέπει να σισκευή το υλικό της κάμερας είναι ελαττωματικό και πρέπει να σισκευή. Το υλικό της κάμερας είναι ελαττωματικό και πρέπει να σισκευή μα να προσθάστε μια συσκευή. Το υλικό της κάμερας είναι ελαττωματικό και πρέπει να σισκευή μα το μαρισμοτική μα το μαρισμοτη ματικά της κάμερας το κωδικό πρόσβασης Wi-Fi, αν το δίκτισο 2.4 GHz ή 5 GHz, αν υπάρχει ειδικά σύμβολα, αν χρησιμοποιείται ρούτερ δικτίου ελπ. 3. Μετά τη μετάδοση της κάμερας, λέει 5 ever Connection Γρίνδεση διακουριστή, δεν υπόρχει ειδική σύμβολα, αν χρησιμοποιέται ρούτερ δικτίου ελπ. 3. Μετά τη μετάδοση της κάμερας, λέει 5 ever Connection Γρίνδεση διακουριστή, δεν υπόρχει ειδική συμβολα, αν χρησιμοποιέται ρούτερ δικτίου ελπ. α μαροσθήη απέτυρες. Μπορέτε να μησιρουποιήσει το κινητό σας τηλέφωνο για να συδίξετε πρώτα το hotspok και να επαληθείσετε έσι η τρέχουσα κάμερα μποροί να προσθήτα το καιτές το καιτό δια σύμβους το να κάντις την κόμερα το το το το δορυλογή της και προσθήτη τη το το κάλας βαλατικά το το καλοι δια το το δορυλογήτης της παρισμογή δια της το καλας δια το το δορυλογητής πάρτε την κάμερα μποροί το το το το δορυλογητής πάρτε την πλατις το το τράσμας το το δορυλογητής. |  |  |
|                               | 4                    | Τι είδους Wi-Fi υποστηρίζει η κάμερα;                                                                                                    | Προς το παρόν, υποστηρίζεται μόνο Wi-Fi συχνότητας 2,4 GHz.<br>Τα ακόλουθα προβλήματα μπορεί να προκαλέσουν αστοχία δικτύου, συνιστάται να τα αποφύγετε:<br>1. Η κάμερα δεν υποστηρίζει Wi-Fi συγνότητας 5 dEL έδια έναι ενεργοποιημένη, μεταβέιτα σε Wi-Fi συχνότητας 2,4 GHz.<br>2. Το όνομολογητής δεν πρόσβασης Wi-Fi δεν μπορούν να περιέχουν ειδικούς χαρακτήρες.<br>3. Ο δρομολογητής δεν πρόσβασης Wi-Fi δεν μπορούν να περιέχουν ειδικούς χαρακτήρες.<br>4. Η κάμερα δεν υποστηρίζει WPA / WPA2 εταιρικό Wi-Fi. Εάν είναι ενεργοποιημένη, μεταβέιτα σε άλλο τύπο Wi-Fi.<br>5. Η κάμερα δεν υποστηρίζει WPA / WPA2 εταιρικό Wi-Fi. Εάν είναι ενεργοποιημένη, μεταβέιτα σε άλλο τύπο Wi-Fi.<br>5. Η κάμερα δεν υποστηρίζει WPA / WPA2 εταιρικό Wi-Fi. Εάν είναι ενεργοποιημένη, μεταβέιτα σε άλλο τύπο Wi-Fi.<br>5. Η κάμερα δεν υποστηρίζει WPA / WPA2 εταιρικό Wi-Fi. Εάν είναι ενεργοποιημένη, μεταβέιτα σε άλλο τύπο Wi-Fi.                                                                                                    |  |  |
|                               | 5                    | Μετά τη χρήση του «scan code» (σάρωση κωδικού) ή<br>«hotspot AP» (hotspot εφαρμογής) για να προσθέσετε<br>την κάμερα, η κάμερα ανακοινώνει την αποτυχία<br>σύνδεσης του δρομολογητή                                                                                                    | <ol> <li>Βεβαιωθείτε ότι ο κωδικός πρόσβασης Wi-Fi που έχετε εισαγάγει είναι σωστός.</li> <li>Εάν υπάρχουν ειδικοί χαρακτήρες στο όνομα δικτύου Wi-Fi, τροποποίηστε το όνομα δικτύου Wi-Fi σε γράμματα πριν το<br/>προσθέστε:</li> <li>Χρησιμοποιήστε το hotspot της εφαρμογής για να προσθέσετε τη συσκευή. Εάν η κάμερα δεν μπορεί να δημιουργήσει hotspot, αυτό<br/>σπισμάν άτη τι ανοδάς Wi-Fi έιναι λαττιτωματική παι πρόσθέσετε τη συσκευή. Εάν η κάμερα δεν μπορεί να δημιουργήσει hotspot, αυτό<br/>σπισμάν άτη τι ανοδάς Wi-Fi έιναι λατιτιωματική παι πρόσθέσετε τη συσκευή.</li> </ol>                                                                                                    |  |  |
| Ποοσθήκη κάμερας              | 6                    | Σε πόσους λογαριασμούς μπορεί να προστεθεί μια<br>κάμερα;                                                                                                    |                                                                                                    |  |  |
|                               | 7                    | Πόσες κάμερες μπορούν να δεσμευτούν σε έναν<br>λογαριασμό;                                                                                                    | 1. Δεν υπάρχει ανώτατο όριο για έναν χρήστη να δεσμεύει κάμερες.<br>2. Για εύκολη προβολή, συνιστάται να προσθέσετε έως και 20 κάμερες σε έναν λογαριασμό.                                                                                                    |  |  |
|                               | 8                    | Πόσα άτομα μπορούν να παρακολουθήσουν το πολύ<br>ταυτόχρονα με μία κάμερα;                                                                                                    | Υποστηρίζει έως και 3 άτομα να παρακολουθούν ταυτόχρονα. Σε περίπτωση υπέρβασης αυτού του αριθμού, η εφαρμογή θα αναφέρει<br>«Τοο many viewers» (Πάρα πολλοί θεατές) ή «Playback failed, please try again later» (Η αναπαραγωγή απέτυχε, δοκιμάστε ξανά<br>σουνότεσο!                                                                                                    |  |  |
|                               | 9                    | Πόσα άτομα μπορούν να συνδεθούν ταυτόχρονα με έναν<br>λοναριασμό:                                                                                                    | αργοτέρα).<br>Το YCC365plus χρησιμοποιεί την τεχνολογία Alibaba Cloud και ένας λογαριασμός μπορεί να υποστηρίξει αμέτρητα άτομα να<br>συνδεθούν ταυτόγοονα.                                                                                                    |  |  |
|                               | 10                   | Υποστηρίζει η κάμερα τη σύνδεση στο Wi-Fi του<br>δικτύου:                                                                                                    |                                                                                                    |  |  |
|                               | 11                   | Το ρούτερ είναι ενεργοποιημένο για να φιλτράφει τη<br>διεύθυνση MAC, μπορεί η συσκευή να είναι ακόμα<br>συνδεδεμένη;                                                                                                    | Όχι, πρέπει πρώτα να ακυρώσετε το φίλτρο. Αφού η σύνδεση είναι επιτυχής, προσθέστε τη διεύθυνση MAC της κάμερας στη λίστα<br>επιτρεπόμενων και, στη συνέχεια, ενεργοποιήστε το φίλτρο.                                                                                                    |  |  |
|                               | 12                   | Μπορώ να συνδεθώ σε ένα δίκτυο με όνομα Wi-Fi<br>χρησιμοποιώντας ειδικούς χαρακτήρες;                                                                                                    | Συνιστάται να χρησιμοποιείτε μόνο βασικά γράμματα ή αριθμούς για το όνομα Wi-Fi. Οι ειδικοί χαρακτήρες ενδέχεται να μην<br>υποστηρίζονται. Κατά την προσθήκη κάμερας, αναφέρει ότι η σύνδεση του ρούτερ αποτυγχάνει και υπάρχει μεγάλη πιθανότητα το<br>Αυτομα Mi6.iiu και εδιχούς αναφτόρες. Συμιστάτη να τοσορασιάστατο ο άποιας                                                                                                    |  |  |
|                               | 13                   | Πόσα μέτρα μακριά από το ρούτερ μπορεί να<br>χρησιμοποιηθεί κανονικά ο κάμερα                                                                                                    | υνορω τητη του εχει ειδιπους χαμακτημές, zουστατια να τροποιουρίζετε το Ονομά.<br>Το ασύρματο εύρος Wi-Fi είναι 10 μέτρα και για ενούρματη σύνδεση είναι περίπου 30 μέτρα. Εξαρτάται από την ποιότητα του Wi-Fi<br>και την παιότητα του καλωδίου δικτύου. Η ίδια η κήμεση δεν ένα περιοποιιούς                                                                                                    |  |  |
|                               | 14                   | Το hotspot της συνδεδεμένης συσκευής εμφανίζει «No<br>Internet access» (Χωρίς πρόσβαση στο Διαδίκτυο) και<br>εμασχίζεται μια ερίστραη σύνδεσης                                                                                                    | Είναι φυσιολογικό το hotspot της κάμερας να μην έχει πρόσβαση στο Διαδίκτυο, απλώς επιλέξτε τη σύνδεση.                                                                                                    |  |  |
|                               | 15                   | Το κινητό τηλέφωνο είναι συνδεδεμένο στο σημείο<br>πρόσβασης εφαρμογών και η τοπική εικόνα προβολής<br>συνεχίζει να φορτώνει και να περιστρέφεται.                                                                                                    | Το hotspat δεν μπορεί να εκχωρήσει μια διεύθυνση IP. Απενεργοποιήστε και επανεκκινήστε την κάμερα.                                                                                                    |  |  |

|                          | 16 | Μετά την προσθήκη κάμερας στο hotspot της<br>εφαρμογής, δεν υπάρχει επόμενη ερώτηση μετά τη<br>σύνδεση στο hotspot.                                                     | Βεβαιωθείτε ότι το κινητό τηλέφωνο έχει ενεργοποιήσει τη λειτουργία τοποθεσίας και ότι η εφορμογή έχει παραχωρήσει πρόσβαση<br>στις πληροφορίες τοποθεσίας.<br>Εάν δεν υπάρχαι ακόμι πτάμενο βήμα προτροπής ορισμένα κινητά τηλέφωνα έχουν ενεργοποιμιένη υψηλή ασφάλεια και πρέπει να<br>κάνετε κλικ στο συνδεδεμένο σημείο πρόσβασης για να χρησιμοποιήσετε μια στατική δεύθυνση IP Συμπληρώστε τη διεύθυνση IP ως<br>192.168.200.103, μάσκα υποδικτύου 255.255.255.0, πύλη 192.168.200.1, DNS1: 192.168.200.1 και DNS2: 8.8.8.                                                                                                    |
|--------------------------|----|----------------------------------------------------------------------------------------------------|----------------------------------------------------------------------------------------------------|
|                          | 17 | Το παρατεταμένο πάτημα του κουμπιού επαναφοράς<br>δεν λειτουργεί                                                                                                    | 1. Πατήστε και κρατήστε πατημένο το κουμπί «Reset» (Επαναφορά) στην κάμερα για 5-10 δευτερόλεπτα. Θα μεταδοθεί ήχος «reset<br>successful» (επιτυχής επαναφορά). 2. Και μετά από πολλές προσπάθεις επαναφοράς, η κάμερα δεν ανταποκρίθηκε, αφαιρέστε την κάρτα μνήμης, ενεργοποιήστε ξανά<br>την κάμερα, περιμένετε 30 δευτερόλεπτα και, στη συνέχεια, πατήστε το κουμπί επαναφοράς για επαναφορά. Εάν εξακολουθεί να μην<br>υπάρχει ένδειξη επιτυχούς επαναφοράς, επικοινωνήστε με τον πωλητή για να επιστρέψετε την κάριερα στο εργοστάσιο.                                                                                                    |
|                          | 18 | Αφού η κάμερα είναι συνδεδεμένη σε Wi-Fi, η συσκευή<br>είναι εκτός σύνδεσης.                                                                                            | Ελέγξτε εάν το Wi-Fi της συσκευής λειτουργεί κανονικά: Δημιουργήστε ένα Wi-Fi hotspot σε κινητό τηλέφωνο. Αλλάξτε τη συσκευή στο<br>hotspot του κινητού τηλεφώνου και παρατηρήστε αν μπορεί να συνδεθεί. Εάν δεν μπορεί να συνδεθεί, το πρόβλημα βρίσκεται στην<br>ιδία τη συσκευή και πρέπει να επιστραφεί στο εργοστάσιο.                                                                                                    |
|                          | 19 | Κατά τη μετάβαση από ενσύρματη σε σύνδεση Wi-Fi, το<br>όνομα Wi-Fi που αναζητήσατε είναι αλλοιωμένο                                                                     | Λόγος: Το κοντινό Wi-Fi έχει ένα ασυνήθιστο όνομα Wi-Fi, το οποίο προκαλεί σφάλμα σύνδεσης Wi-Fi. Συνιστάται να προσθέσετε<br>κάμερα κάνοντας σάρωση του κωδικού.                                                                                                    |
|                          | 1  | Μετά την αλλαγή του ρούτερ ή την αλλαγή του κωδικού<br>πρόσβασης Wi-Fi, η κάμερα δεν μπορεί να συνδεθεί στο<br>δίκτυο                                                   | Πατήστε και κρατήστε πατημένο το κουμπί «Reset» (Επαναφορά) στην κάμερα, επαναφέρετε την κάμερα και διαμορφώστε ξανά τη<br>σύνδεση δικτύου.                                                                                                    |
|                          | 2  | Η οθόνη σε λειτουργία εφαρμογής έχει κολλήσει κατά τη<br>φόρτωση μετά τη σύνδεση σε νέο hotspot                                                                         | Το τρέχον hotspot δεν μπορεί να εκχωρήσει μια διεύθυνση IP. Απενεργοποιήστε και επανεκκινήστε την κάμερα. Η κάμερα μπορεί να<br>εκχωρήσει έως και 20 διευθύνσεις IP. Εάν υπερβαίνει αυτόν τον αριθμό, πρέπει να γίνει επανεκκίνηση για την επόμενη εκχώρηση.                                                                                                    |
|                          | 3  | Η κάμερα αποσυνδέεται μόλις γυρίσει η κάμερα.<br>Κατά την παρακολούθηση σε πραγματικό χρόνο, ο ήχος<br>που ακούγεται από το κινητό τηλέφωνο είναι ιδιαίτερα<br>γαμηλός. | Μπορεί να σχετίζεται με την τάση. Η κάμερα μπορεί να συνδεθεί σε τροφοδοτικό 12V 2Α.<br>Απλώς ρυθμίστε την ένταση του κινητού τηλεφώνου στο μέγιστο.                                                                                                    |
|                          | 5  | Κατά την παρακολούθηση σε πραγματικό χρόνο,<br>αναφέρει «Playback failed, please try again later.» (Η<br>αναπαραγωγή απέτυχε. Δοκιμάστε ξανά αργότερα.)                 | 1. Το τρέχον δίκτυο είναι κορεσμένο, κάντε κλικ στο «Refresh» (Ανανέωση) για επαναφόρτωση.<br>2. Ο τρέχων αριθμός θεατών είναι περισσότερος από τρεις, συμπεριλαμβανομένων των συνδέσεων ιστού, σύνδεσης για κινητά κλπ.<br>Εάν είστε βέβαιοι ότι το χρησιμοποιείτε μόνοι σας, αλλάξτε τον κωδικό πρόσβασής σας.                                                                                                    |
|                          | 6  | Κατά την παρακολούθηση σε πραγματικό χρόνο, η<br>εικόνα είναι κοκκινωπή κατά τη διάρκεια της ημέρας.                                                                    | Η κάμερα έχει χρησιμοποιηθεί για ένα χρονικό διάστημα και η συνολική εικόνα είναι ροζ.<br>1. Αποκλείστε τη φωτοεναιοθησία της κάμερας και καταργήστε τον αποκλεισμό διακομιστών.<br>2. Επαναφέρετε την κάμερα και προθέστε την ξανά. Εάν εξακολουθεί να μην επιστρέφει στο φυσιολογικό, η κάμερα δεν λειτουργεί<br>σωστά, επικοινωνήστε με τον διανομέα.                                                                                                    |
|                          | 7  | Κατά την παρακολούθηση σε πραγματικό χρόνο, η<br>οθόνη είναι κενή κατά τη διάρκεια της ημέρας.                                                                          | Βεβαιωθείτε ότι στη λειτουργία ημέρας, η κάμερα δεν ενεργοποιεί τη λειτουργία νυχτερινής όρασης.<br>1. Όταν παρακολουθιτικ τη ζωντανή μετάδοση στην εφαρμογή, κάντε κλικ στην επιλογή -Settings» (Ρυθμίσεις) στην επάνω δεξιά<br>γωνία, κάντε κλικ στην επιλογή πιθήτι Υύισι» (Νυχτερινή όραση) και επιλέζετ «λιοιο (Αυτόματη).<br>2. Αλλάζετ σε αυτόματο, ακόμα και με λευκή οθόνη, κάντε κλικ στις λεπτομέρεες της συσκευής και στείλτε ένα στιγμιότυπο οθόνης<br>των λεπτομεσιών της ουσκευής στον διανομέα.                                                                                                    |
| Προβλήματα<br>επιτήρησης | 8  | Κατά την παρακολούθηση σε πραγματικό χρόνο, η<br>οθόνη είναι εντελώς μαύρη τη νύχτα.                                                                                    | Πρώτα επιβεβαιώστε ότι η νυχτερινή όραση έχει ρυθμιστεί σε αυτόματη και ότι η κάμερα δεν έχει απενεργοποιήσει τη λειτουργία<br>νυχτερινής όρασης.<br>1. Όταν παρακολουθείτε τη ζωντανή μετάδοση στην εφαρμογή, κάντε κλικ στην επιλογή -Settings» (Ρυθμίσεις) στην επάνω δεξιά<br>γωνία, κάντε κλικ στην επιδογή «Night Visiom» (Νυχτερινή όραση) και επιλέξτε «Auto» (Aurópart).<br>2. Αλλάζτε σε αυτόματο. Η οθόνη είναι ακόμα μαύρη. Το υπέρθορ σως της κάρεμας είναι σίγουρα αναμμένο, αλλά η οθόνη της<br>συσκευής παραμένει μαύρη. Μπορεί να είναι μια βλάβη αισθητήρα υπερύθρων. Επικοινωνήστε με τον διανομέα.                                                                                                    |
|                          | 9  | Κατά την παρακολούθηση σε πραγματικό χρόνο, η<br>οθόνη γύρισε 180 μοίρες.                                                                                               | Η κάμερα έχει ενεργοποιήσει τη λειτουργία αναστροφής 180 μοιρών ή η κάμερα είναι αναποδογυρισμένη.<br>Ανοίζτε τις ρυθμίσεις, βρείτε την αναστροφή 180 μοιρών, ενεργοποιήστε ή απενεργοποιήστε την.                                                                                                    |
|                          | 10 | Πώς να μοιραστείτε την κάμερα με άλλους.                                                                                                    | Ανοίξτε το YCC365PLUS, κάντε κλικ στο «Play» (Αναπαραγωγή), «Settings» (Ρυθμίσεις) στην επάνω δεξιά γωνία και κάντε κλικ στο<br>«Invite family members to watch together- (Πρόσκληση μελιών της οικογένιας για παρακολοίθηση μαζί), Απλίς ασαγάγετε τον αριθμό<br>κινητού τηλεφιώνου των μελών της οικογένιας ασ. Ταυτόχρονα, τα μέλη της οικογένειάς σας πρέπει να κατεβάσουν το VC365PLUS.<br>Μετά την επιτυχή εγγραφή θα δούνε τη συσκυή.<br>Σημείωση: Οι λογιαριασμοί κινητού τηλεφώνου μπορούν να κοινοποιηθούν μόνο σε εγγεγραμμένους χρήστες κινητών τηλεφώνων και<br>δεν μπορούν να κοινοποιηθούν σε εγγεγραμμένους χρήστες email. Ομοίως, δεν είναι δυνατή η κοινή χρήση λογαριασμών email με<br>λογαριασμούς για κινητά. |
|                          | 11 | Η κάμερα μπαίνει σε κατάσταση αδράνειας μετά από 5<br>λεπτά παρακολούθησης.                                                                                             | Εάν δεν υπάρχει λειτουργία εντός 5 λεπτών, από προεπιλογή το σύστημα αντιλαμβάνεται ότι δεν παρακολουθεί κανένας, οπότε<br>μπαίνει στην κατάσταση αναμονής.                                                                                                    |
|                          | 12 | Η κάμερα άρχισε να παρακολουθεί, στη συνέχεια<br>σταμάτησε ή παρακολούθησε αργά.                                                                                        | <ol> <li>Η κάμερα υποστηρίζει μόνο οριζόντια παρακολούθηση και όχι κατακόρυφη παρακολούθηση.</li> <li>Η πραγματική απόσταση παρακολούθησης της κάμερας είναι μεγαλύτερη από 2.5 μέτρα, το αντικείμενο μπορεί να είναι πολύ κοντά<br/>στην κάμερα. Η κάμερα δεν μπορεί να «τοπίσια ευντικέμενα ποι κυνούνται γρήγορα.</li> <li>Κατά την εγκατάσταση της κάμερας προσποθήστε να αποφύγετε την κίνηση αντικειμένων, όπως φύλλα, κουρτίνες κ.λπ.,<br/>διαφορετικά η κάμερα δεν μπογείας να ποσικολουθεί άσχετα αντικείμενα και θα χώρα οι πρωτικειμένων, όπως φύλλα, κουρτίνες κ.λπ.,</li> </ol>                                                                                                    |
|                          | 13 | Οι κοινόχρηστοι χρήστες δεν μπορούν να εκτελέσουν<br>λειτουργίες όπως μετακίνηση της κάμερας ή<br>αναπαραγωγή της κάμερας.                                              | Όταν χρημμοποιείτε τον κύριο λογιαριασμό για να προσκολάσετε μίλη της οικογένειας να παρακολουθήσουν, ο λογαριασμός μπορεί<br>να επιλέξει να δώσια άδεια αναπαραγωγής ή άδεια κίνησης κάμερας (PTZ).<br>Ο προσκελημένος χρήστης μπορεί να δει μόνο την αναπαραγωγή βίντεο της υπηρεσίας cloud, αλλά όχι την αναπαραγωγή βίντεο της<br>κάρτας SD.                                                                                                    |
|                          | 1  | Ποιο είναι το μέγιστο μέγεθος κάρτας μνήμης που<br>υποστηρίζεται από την κάμερα;                                                                                        | Μέγιστο υποστηριζόμενο μέγεθος κάρτας 128 GB.                                                                                                    |
| Πρόβλημα εγγραφής        | 2  | Διαστήματα εγγραφής κάρτας μνήμης.                                                                                                    | Η<br>Εγγραφή χωρίζεται σε καταγραφή συμβάντων και συνεχή εγγραφή.<br>Εάν υεφγοποιηθεί η εγγραφή συμβάντος μία φορά, η κάρτα SD θα καταγράφει για 5-10 δευτερόλεπτα. Εάν ενεργοποιηθεί πολλές<br>φορές, δα συνεχίοι πτην εγγραφή<br>Η αποθήκευση συνεχών καταγραφών είναι σε διαστήματα των 10 λεπτών. Χρικάζονται περισσότερα από 10 λεπτά από την έναρξη της<br>συνεχούς εγγραφής έως τη δημισυργία του αρχείου εγγραφής. Περιμένετε περίπου 1 λεπτό και μετά μπορείτε να επιστρέψετε στην<br>αναπαραγωγή.                                                                                                    |
|                          | 3  | Κατά την ενεργοποίηση της συσκευής αποθήκευσης.<br>δείχοει ότι το σύστημα δεν εντοπίζει την κάρτα<br>αποθήκευσης.                                                       | 1.Η κάμερα δεν υποστηρίζει εναλλαγή εν ενεργεία. Κατά την εισαγωγή της κάρτας μνήμης, η συσκευή πρέπει να απενεργοποιηθεί.<br>Επανεκκινήστε την κάμερα.2. Έδη νη κάρτα γυήμης ξακολουθεί να μην αναγνωρίζεται μετά την επανεκκίνηση της κάμερας, αντικαταστήστε την με μια νέα κάρτα<br>και δοκιμάστε ξανά.3. Έδω μετά την αναικατάσταμα με το μπορεί να αναγνωριστεί, μπορεί να έχει υποστεί ζημιά η υποδοχή κάρτας ή το<br>καλώδιο να είναι ελαττωματικό. Επικοινωνήστε με τον διανομέα.                                                                                                    |
|                          | 4  | Η συσκευή δεν μπορεί να διαβάσει την κάρτα μνήμης,<br>αλλά η κάρτα χρησιμοποιείται κανονικά στον<br>υπολογιστή ή σε άλλο εξοπλισμό                                      | 1. Διαμορφώστε την κάρτα μνήμης και βεβαιωθείτε ότι το σύστημα αρχείων της κάρτας μνήμης είναι FAT32.                                                                                                    |
|                          | 5  | Εάν η κάρτα μνήμης είναι γεμάτη, πώς το αντιμετωπίζω;                                                                                                    | Δεν χρειάζεται να το χειριστείτε χειροκίνητα. Όταν η εναπομένουσα χωρητικότητα της κάρτας μνήμης στην κάμερα είναι μικρότερη ή<br>ίση με 500 MB, θα αντικαταστήσει αυτόματα το παλαιότερο αρχείο βίντεο.                                                                                                    |
|                          | 6  | Τι είδους συσκευή αναπαραγωγής χρησιμοποιείται για<br>την αναπαραγωγή αρχείων V264 στην κάρτα SD;                                                                       | ων συνηνωμένας συσκεύες π.209 χρησιμοποίουν αρχεία ριντέο μορφης κινα, τα οποία είναι συμράτα με τις περισσοτέρες συσκεύες<br>αναπάραγωγής.                                                                                                    |
|                          | 7  | Πώς κατεβάζω την εγγραφή στην κάρτα αποθήκευσης ή<br>πώς τη μοιράζομαι με άλλους:                                                                                       | Κάντε κλικ στο εκονίδιο εγγραφής κατά την προβολή της αναπαραγωγής. Μετά την εγγραφή, μπορείτε να το δείτε απευθείας στο<br>άλμπουμ του τηλεφώνου. Η μπορείτε να το δείτε από τον τοπικό φάκελο.<br>Τοπικός φάκελος προγραφησίρεων σκυτηό τηλεφώνου:<br>Android: εσωτερικός αποθηκευτικός χώρος κινητού τηλεφώνουε/YCC365PLUS/Video<br>Apple: αποθηκεύεται απευθείας σε άλμπουμ τηλεφώνου.                                                                                                    |
|                          | 1  | Πώς ρυθμίζω τα μηνύματα push του συναγερμού;                                                                                                    | Αφού προστεθεί μια κάμερα, το μήνυμα συναγερμού προωθείται κάθε 10 λεπτά από προεπιλογή. Εάν πρέπει να τροποποιήσετε τις<br>ρυθμίσκα μηνυμάτων συναγερμού, ανοίζετ τις ρυθμίσεις, κάντε κλικ στη ρύθμιση προώθησης μηνυμάτων, μπορείτε να επιλέξετε να<br>αποδεγετείε δά ή να επιλέξετε δλάζα ουβμίσεις αθόποτ.                                                                                                    |
|                          | 2  | Όταν ο συναγερμός είναι ενεργοποιημένος και η<br>ανίχνευση κίνησης είναι απενεργοποιημένη, η ανίχνευση<br>ήχου εξακολουθεί να ακούγεται                                 | Απενεργοποιήστε την ανίχνευση κίνησης, η ανίχνευση ήχου απλώς απενεργοποιεί τα μηνύματα push. Η ανίχνευση κίνησης στο κάτω<br>μέρος της κάμερας συνεχίζεται. Απλώς απενεργοποιήστε τον συναγερμό.                                                                                                    |
| Πρόβλημα                 | 3  | Οι κοινόχρηστοι χρήστες δεν μπορούν να λαμβάνουν<br>μηνύματα συναγερμού;                                                                                                | Οι κοινόχρηστοι λογαριασμοί δεν μπορούν να λαμβάνουν ειδοποιήσεις push, μόνο ο κύριος λογαριασμός μπορεί να λαμβάνει<br>ειδοποιήσεις push.                                                                                                    |

| συναγερμού                                         |   |                                                                                                    | Πούτα επιβεβαιώστε ότι όταν ανοίνετε τον εφαριμονό, η ανίγνευση κίνηστε και η ανίγνευση άνου στα υπνύματα ώθοσος είναι                                                                                                    |
|----------------------------------------------------|---|----------------------------------------------------------------------------------------------------|----------------------------------------------------------------------------------------------------|
|                                                    | 4 | Τι πρέπει να κάνω εάν το μήνυμα συναγερμού δεν<br>ληφθεί στο κινητό τηλέφωνο;                                                                                                    | ενεργοποιημένα και η συχνότητα του μηνύματος ώθησης είναι επιλεγμώνη για λήμη όλων.<br>Εάν μπορείτε να τη λάβετε όταν ανοίγετε την εφαρμογή και δεν μπορείτε να τη λάβετε όταν δεν την ανοίγετε:<br>Πόποι: Στις υδρύμας του τηλεφινου, βρείτε την εφαρμογή «CaSSPUES» και ενεγροποιήστε την άδεια «Message Notification»<br>(Ειδοποίηση μηνύματος). Αποσυνδεθείτε από το VCC36SPUES και συνδεθείτε το ξανά.<br>Κυγπά τηλέφωνα Android: Μτατοβείτε στην ειδοποίηση μηνύματος, βρείτε το YCC36SPUES και ενεργοποιήστε την άδεια «Allow<br>Notification» (Να επιτρέπεται η ειδοποίηση).<br>Αυ τη ατοσπάτω δεί, μπορούμια δια μήθησι μαιομοιώντατε με τον διαστική                                                                                                    |
|                                                    |   |                                                                                                    | Αν τα παραπανώ δεν μπορούν να λύθουν, επικοινώνηστε με τον διανόμεα.                                                                                                    |
|                                                    | 5 | Πώς ρυθμίζω την ένταση του ήχου του συναγερμού;                                                                                                    | Δεν προσαρμόζεται.                                                                                                    |
|                                                    | 1 |                                                                                                    | Χρησιμοποιήστε την ιστοσελίδα για να συνδεθείτε kai να παρακολουθήσετε: www.ucloudcam.com                                                                                                    |
| Παρακολούθηση σε<br>υπολογιστή                     | 2 | Πώς παρακολουθώ από υπολογιστή;<br>Ποιες είναι οι ενέργειες που υποστηρίζονται από την<br>κάμερα.                                                                                                   | Ο κωσικός προσβασής Λογαριασμου χρησιμοποιεί τον κωσικο προσβασής Λογαριασμου του ΥCL3-boplus.<br>1. Μπορείτε να δείτε την οθόνη παρακολούθησης σε πραγματικά χρόνο, μπορείτε να ελίγζετε την περιστροφή της κάμερας, μπορείτε<br>να ακούσετε, μπορείτε να δείτε την αναπαρογωγή βίντεο cloud.<br>2. Μπορείτε να κάνετε ζουω μαν τοαβήξετε στυγμικότηκα σθόνης και να παρακολουθήσετε βίντεο cloud.                                                                                                    |
|                                                    | 3 | Μέθοδος προβολής μέσων ροής RTSP.                                                                                                    | 3. Δεν είναι δυνατή η προβολή της αναπαραγωγής της κάρτας SD και η εγγραφή της κάρτας SD δεν υποστηρίζεται.<br>Κατεβάστε το VLC βιρέγε, ισουχάγετε τη διεύθυνση IP της κάμερας.<br>Είσοδος στο πρόγραμμα αναπαραγωγής VLC: main stream video: rtsp://ip; sub stream video: rtsp://ip/0/video1                                                                                                    |
|                                                    |   | Υποστηρίζει προβολή CMS, Zhongwei HD και άλλο                                                                                                    | ΙΡ είναι η διεύθυνση ΙΡ της κάμερας που αναζητήθηκε στο NVR.                                                                                                    |
|                                                    | 4 | λογισμικό υπολογιστή;                                                                                                    | Η καμερά σεν είναι συνοδοεμενή με αλλο λογισμικό παρακολουσήσης προγραμματός. Τα πρωτοκολλά κασε εταιρείας είναι<br>διαφορετικά, δεν ταιριάζουν και δεν υποστηρίζονται.                                                                                                    |
| ΝVR (συσκευή<br>εγγραφής βίντεο<br>σκληρού δίσκου) | 1 | Πώς προσθέτω μια κάμερα στο NVR;                                                                                                    | <ol> <li>Βέβαιωθείτε ότι η κάμερα και το NVR βρίσκονται στο ίδιο LAN (στο ίδιο ρούτερ) και ότι το NVR έχει επιτρέψει στο DHCP να λαμβάνει<br/>αντόματα μια διεύθυνση IP.</li> <li>Αφού αναζητήσετε την κάμερα στο NVR, προσθέστε την. Κάντε κλικ στο «Edit» (Επεξεργασία) για να καταργήσετε τον κωδικό<br/>πρόσβαση. Η κάμερα δεν έχει κωδικό πρόσβασης<br/>Προιεδοποιήσεις:</li> <li>Η ίδια η κάμερα δεν διαθέτει διεύθυνση IP και μπορεί να ειχωρηθεί μόνο μια διεύθυνση IP από ένα ρούτερ, επομένως δεν<br/>υποστηρίζει τη χρήση του διακόιτητι ως ρούτερ.</li> <li>Η ίδια η κάμερα δεν ξιει κωδικό πρόσβασης. Πολλά NVR θα προσθέσουν αυτόματα έναν προεπιλεγμένο κωδικό πρόσβασης μετά<br/>την προσθησης η τη κάμερας, οπότε πρέπει να επεξεργαστείτε και να αφαιρέστε τον κωδικό πρόσβασης της κάμερας, μετά την<br/>προσθήκη.</li> </ol> |
|                                                    | 2 | Πώς χρησιμοποιώ το μέσο ροής στο LAN του<br>υπολογιστή για παρακολούθηση;                                                                                                    | Κατεράστε το προγραμμα αναπαραγωγής VEC και εισαγάγετε τη σιεσουνοη in της καμερίας.<br>Είσοδος στο πρόγραμμα αναπαραγωγής VEC: main stream video: rtsp://ip; sub stream video: rtsp://ip/0/video1                                                                                                    |
|                                                    | 3 | Υποστηρίζει παρακολούθηση σε υπολογιστές Apple;                                                                                                    | με είναι η σιευσυνση με της καμερας που αναςητησηκε στο ΝVK.<br>Δεν υπάρχει υποστήριξη για υπολογιστές Apple.                                                                                                    |
|                                                    | 1 | Πώς να αντιμετωπίσετε τον θόρυβο κατά τη διάρκεια<br>της ζωντανής μετάδοσης:                                                                                                    | <ol> <li>Απόσταση: Προσπαθήστε να μείνετε μακριά από την κάμερα (πάνω από 15 μέτρα) όταν παρακολουθείτε την οθόνη<br/>παρακολούθησης σε κινητό τηλέφωνο.</li> <li>Εόν πρίπει να το παρακολουθήσετε από κοντά, απενεργοποιήστε το ηχείο στη ζωντανή διεπαφή της εφαρμογής.</li> <li>Ατίτε Όταν το κυητό τήρλεφωνο παρακολουθεί, ο ήχος από το κινητό τηλέφωνο συλλαμβάνεται από την κάμερα και η κάμερα τον<br/>μεταδίδει στο κινητό τήρλεφωνο για να σχηματίσει έναν βρόχο ήχου, με αποτέλεσμα θόρυβο.</li> </ol>                                                                                                    |
|                                                    | 2 | Πώς απενεργοποιώ τον ήχο παρακολούθησης σε<br>ποσυματικό χοόνο της κάμερας:                                                                                                    | <ol> <li>Ανοίξτε την οθόνη παρακολούθησης στις ρυθμίσεις της εφαρμογής για κινητά στην επάνω δεξιά γωνία «Device microphone»<br/>(Μικρόφωνο συσκευής). Κάντε κλικ για κλείσιμο.</li> </ol>                                                                                                    |
| Προβλήματα ήχου                                    | 3 | αραγρατικά χροτό της κατεριας<br>Κατά την παρακολούθηση της ενδοεπικοινωνίας, το<br>κινητό τηλέφωνο δεν μπορεί να ακούσει τον ήχο του<br>χώρου παρακολούθησης.                                      | <ol> <li>Αποσιναρμολογήστε και αποσυνδέατε το μικρόφωνο μόνοι σος.</li> <li>Είναι απαραίτητο να διασφαλατεί ότι ο ήιχς του κινητού πηλεφώνου είναι κανονικά ενεργοποιημένος.</li> <li>Βέβαιωθείτε ότι το εικονίδιο ήχου είναι ενεργοποιημένο κανονικά στη αλίδα παρακολούθησης σε πραγματικό χρόνο.</li> <li>Μπορείτε να κάντε κλια στην σόλοη παρακολούδησης στις ρυβμίσιες της εφαρμογής για κινητά στην επάνω δεξιά γωνία «Device microphone» (Μικρόφωνο συσκευής). Κάντε κλικ για ενεργοποιηση.</li> </ol>                                                                                                    |
|                                                    | 4 | Η παρακολούθηση σε πραγματικό χρόνο της<br>ενδοεπικοινωνίας, χωρίς ήχο από την κάμερα, και ο<br>ίδιος λογαριασμός για σύνδεση σε άλλες<br>ενδοεπικοινωνίες κινατής τηλεφωνίας είναι<br>φυσιολογικά. | Ελέγξτε το «YCC365plus» στις ρυθμίσεις του τηλεφώνου για να δείτε εάν είναι ενεργοποιημένη η άδεια «Microphone» (Μικρόφωνο).                                                                                                    |
|                                                    | 5 | Όταν χρησιμοποιείτε την ενδοεπικοινωνία, δεν υπάρχει<br>ήχος από την κάμερα.                                                                                                    | <ol> <li>Αρρίε: πρέπει να είναι ενεργοποιημένος ο διακόπτης YCC365PLUS του μικροφώνου κινητού τηλεφώνου.</li> <li>Πρέπει να είναι ενεργοποιημένος το «Phone Settings-Privacy-Microphone-YCC365PLUS-Sound» (PvBμίσεις τηλεφώνου-Απόρρητο-<br/>Μικρόφωνο-YCC365PLUS-Hyoc).</li> <li>Πληκτρολογήστε YCC365plus για να βρείτε τις ρυθμίσεις της συσκεινής, ενεργοποιήστε τον συναγερμό. Όταν ένα άτομο περπατά<br/>μπροστά από τον φακό της κάμερας, μπορεί να ακούγεται συναγερμός Εάν όχι, ενδέχεται να μην λειτουργεί το ηχείο της κάμερας και<br/>να χρειάζεται επισκευή.</li> </ol>                                                                                                    |
|                                                    | 1 | Πώς αβάνει η λημεή λυχνία:                                                                                                    | Μπείτε στην οθόνη παρακολούθησης της συσκευής, κάντε κλικ στο εικονίδιο «more» (περισσότερα) στην κάτω δεξιά γωνία, βρείτε το                                                                                                    |
|                                                    | 2 | Μπορεί να απενεργοποιηθεί το υπέρυθρο φως;                                                                                                    | εικονίδιο λυχνίας και κάντε κλικ στο κλείσιμο.<br>Ανοίξτε τις ρυθμίσεις της κάμερας, βρείτε τον διακόπτη νυχτερινής όρασης και επιλέξτε τη λειτουργία νυχτερινής όρασης.                                                                                                    |
| Λυχνια                                             | 3 | Ορισμένες περιοχές της εικόνας παρακολούθησης τη<br>νύχτα είναι πολύ φωτεινές, αλλά οι υπόλοιπες είναι<br>θολές. Πώς το αντιμετωπίζω;                                                               | Προσαρμόστε τη γωνία της κάμερας για να αποφύγετε ανακλαστικά αντικείμενα σε μικρή απόσταση.                                                                                                    |
| Χρόνος                                             | 1 | Ποια είναι η αρχή της ρύθμισης του χρόνου της<br>κάμερας:                                                                                                    | Η κάμερα χρησιμοποιεί το Διαδίκτυο για να ρυθμίσει συτόματα την ώρα και είναι ακριβής.<br>Ωστόσο, ορισμένες χώρες εφαρμόζουν θερινή ώρα και χειμερινή ώρα. Εάν η κάμερα έχει διαφορετική ώρα από την τοπική ώρα με<br>μικρή διαφορά, μπορείτε να ανοίξετε τις ρυθμίσεις και να επιλέξετε τη ζώνη ώρας σύμφωνα με την τρέχουσα ώρα.                                                                                                    |
|                                                    | 2 | Η ώρα παρακολούθησης σε πραγματικό χρόνο δεν<br>ταιριάζει με τον πραγματικό χρόνο.                                                                                                    | Εάν το NVR είναι συνδεδεμένο και η κάμερα δεν είναι συνδεδεμένη στο εξωτερικό δίκτυο, ελέγξτε αν η ώρα NVR είναι κανονική.                                                                                                    |
|                                                    | 1 | Τι πρέπει να κάνω εάν η κατεύθυνση περιστροφής<br>αντιστραφεί κατά την παρακολούθηση;                                                                                                    | Χρησιμοποιήστε το κουμπί του τιμονιού, εάν προσπαθήσετε να μετακινήσετε την κάμερα προς τα δεξιά και η κάμερα περιστρέφεται<br>προς τα αριστερά, η κατεύθυνση αντιστρέφεται.                                                                                                    |
| Κατεύθυνση                                         | 2 | Όταν η παρακολούθηση αντικειμένων είναι<br>ενεργοποιημένη και ένα άτομο περπατά προς τα<br>αριστερά, τι πρέπει να κάνω εάν η οθόνη της κάμερας<br>νυοίσει προς τα δεξιά:                            | Σημειώστε ότι η αντίστροφη παρακολούθηση απαιτεί τροποποίηση της επεξεργασίας αρχείων διαμόρφωσης.                                                                                                    |
| Κάμερες 4G                                         | 1 | Πώς προσθέτω κάμερες 46;                                                                                                    | <ol> <li>Τοποθετήστε την κάρτα στην υποδοχή κάρτας (οι μεταλλικοί σύνδεσμοι πρέπει να βλέπουν την πλακέτα κυκλώματος και η εγκοπή<br/>πρέπει να μπει πρώτα. Όταν εισαχθεί στη θέση του, θα ακουστεί ένας ήχος «κλικ»)</li> <li>Επαναφέρετε την κάμερα (πατήστε παρατεταμένα το κουμπί επαναφοράς για πέντε δευτερόλεπτα)</li> <li>Αφού η συκανιή πει «Ρόεσε υε the cable to add a camera» (Κριαμοποιότετο το καλώδοι για τα προσθέσετε μια κάμερα), κάντε κλικ<br/>στο κουμπί «+» στην επάνω δεξά γωνία της εφαρμογής και επιλέζτε «4G Camera» (Κάμερα 4G)</li> <li>Σαρώστε τον κωδικό QR του σώματος της κάμερας και περιμένετε να ολοκληρωθεί η προσθήκη.</li> </ol>                                                                                                    |
|                                                    | 1 | Πόσες κάμερες υποστηρίζει η εφαρμογή ταυτόχρονα;                                                                                                    | Η εφαρμογή υποστηρίζει 4 συσκευές.                                                                                                    |
| Πολλά κανάλια στην<br>ίδια οθόνη                   | 2 | Ποιος είναι ο μέγιστος αριθμός οθονών που<br>υποστηρίζονται για προβολή υπολογιστή:                                                                                                    | Χοησιμοποιήστε ιστοσελίδες για προβολή και υποστηρίζονται έως και 4 δειτερείνηνες οθήνες                                                                                                    |
| ιοια οθονη<br>(πολλαπλές οθόνες)                   | 3 | Πώς να βάζω πολλά κανάλια στην ίδια οθόνη;                                                                                                    | Μόνο όταν υπάρχουν περισσότερες από 2 συσκευές, υποστηρίζεται η προεπισκόπηση πολλαπλών οθονών.<br>Μέθοδος Στη σελίδα λίστας συσκευών, κάντε κλικ στο κουμπί «⊞» στο επάνω μέρος της εφαρμογής.                                                                                                    |
|                                                    |   |                                                                                                    |                                                                                                    |
|                                                    | 1 | ινιεχρι ποσα ψηφια υποστηριζει ο κωδικός πρόσβασης<br>Wi-Fi; Ποια πρωτόκολλα κρυπτογράφησης<br>Wirographicaurau                                                                                     | Ο κωδικός πρόσβασης του ρούτερ υποστηρίζει 8-32 ψηφία και υποστηρίζεται η κρυπτογράφηση που χρησιμοποιείται συνήθως.                                                                                                    |
|                                                    | 2 | οποστημιζονται,<br>Ποια ρούτερ υποστηρίζει η κάμερα;                                                                                                    | Δεν υπάρχουν ειδικές απαιτήσεις για το ρούτερ, απλώς πρέπει να υποστηρίζει DHCP.                                                                                                    |
|                                                    | 3 | Υποστηρίζει καταγραφή βίντεο cloud στο δικό σας<br>ιδιωτικό cloud:                                                                                                    | Όχι, το cloud βίντεο μπορεί να αποθηκευτεί μόνο στον δικό μας διακομιστή (Amazon).                                                                                                    |
|                                                    | 4 | Τι είναι ο κωδικός πρόσβασης λογαριασμού άμεσης                                                                                                    | Όνομα χρήστη: admin Κωδικός πρόσβασης: 12345                                                                                                    |
|                                                    |   | σύνδεσης εφαρμογής;<br>Πώς ρυθμίζω την προεπιλεγμένη ανάλυση της                                                                                                    | Μετά τη μετάβαση στην αντίστοιχη ανάλυση κατά την παρακολούθηση, η εφαρμογή θα θυμάται αυτήν τη λειτουργία και θα                                                                                                    |
|                                                    | 5 | παρακολούθησης σε πραγματικό χρόνο;                                                                                                    | χρησιμοποιεί την τελευταία επιλεγμένη ανάλυση κατά την επόμενη παρακολούθηση.                                                                                                    |
|                                                    | 6 | Λογική καταγραφής απευθείας σύνδεσης της εφαρμογής.                                                                                                    | <ol> <li>Οφυο συντεσει η κωτι τα 30 στη συσκειη και η εφαρμογη του καγητου τημεφωνου συνοσείει επττύχιας και συνοσείει με τη δράστι μαν η εφαρμογη του και η επτορυχή εκγραφής θα συνεχίαι επτι φεγαραφή.</li> <li>Εάν υπάρχει διακοπή ρεύματος μετά τη σύνδεση της κάρτας 5D στη συσκευή και η εφαρμογή του κινητού τημεφώνου και η λετασμογία εγγαφής θα συνεχίαι της γεγραφή.</li> <li>Εάν υπάρχει διακοπή ρεύματος μετά τη σύνδεση της κάρτας 5D στη συσκευή και η εφαρμογή του κινητού τημαφώνου συνοδείεται επιτυχώς και συνακεύη, εγγραφή εται την αποκτάτοταται η της πορασδοσίας το βίντεο θα συνεχίσει να εγγράφεται στη μνήμη 5D με την ώρα που λήφθηκε πριν από την διακοπή ρεύματος.</li> </ol>                                                                                                    |
|                                                    |   |                                                                                                    | Για παρασειγμα, εαν η οιακοπη ρευματός συμρει ότις 12:00 και η τροφόσοσια αποκατασταθει ότις 14:00, το νεο ρίντεο θα εγγραφεί με                                                                                                    |

| 7  | Η έννοια της προ-ηχογράφησης.                                                                                                    | Το σύστημα θα αποθηκεύσει τα δεδομένα εγγραφής για ένα χρονικό διάστημα πριν από την άφιξη του σήματος συναγερμού και θα τα<br>ενώσει με την εγγραφή συναγερμού για να διευκολύνει τον χρήστη να αναλύσει τη σκηνή πριν και μετά τον συναγερμό.                                                                                                    |
|----|----------------------------------------------------------------------------------------------------|----------------------------------------------------------------------------------------------------|
| 8  | Ποια πρωτόκολλα υποστηρίζει το IPC;                                                                                                   | Υποστηρίζονται TCP / IP, UDP, P2P, DNS, DHCP, RTSP.                                                                                                    |
| 9  | Μπορεί η κάμερα να συνδεθεί με επέκταση ασύρματου<br>δικτύου (repeater);                                                              | Υποστηρίζεται, εάν η επέκταση (repeater) υποστηρίζει DHCP για τη λήψη της διεύθυνσης IP.                                                                                                    |
| 10 | Η κάμερα περιστρέφεται και η εικόνα καθυστερεί.                                                                                       | Αυτό το πρόβλημα σχετίζεται με το τρέχον δίκτυο της κάμερας και το τρέχον δίκτυο του κινητού τηλεφώνου. Μπορείτε να<br>προσπαθήσετε να αλλάξετε το περιβάλλον δικτύου.                                                                                                    |
| 11 | Πώς ρυθμίζω την ανάλυση της κάμερας.                                                                                                  | Οταν παρακολουθείτε τη ζωντανή μετάδοση με την εφαρμογή, κάντε κλικ στο HD και κάντε κλικ στο εικονίδιο της κάμερας στην<br>εφαρμογή. Στη συνέχεια, ανοίξτε το άλμπουμ του τηλεφώνου, βρείτε την εικόνα, κάντε κλικ στις ιδιότητες, μπορείτε να δείτε την<br>πραγματική ανάλυση της κάμερας.                                                                                                    |
| 12 | Η κάμερα είναι συχνά εκτός σύνδεσης.                                                                                                  | Αντιμετώπιση προβλημάτων όταν δεν υπάρχει σύνδεση:<br>1. Εξαλείψτε τις διακοπές Δειτουργίας.<br>Ελέγξει εάν ο χρήστης μπορεί να συνδεθεί σε Wi-Fi, να παρακολουθήσει το διαδικτυακό βίντεο ή να περιηγηθεί σε ιστοσελίδες.<br>Προσδιορίτας, εάν το δίκτιο είναι εκτός λειτουργίας και προσδιορίστε, εάν είναι το προβλημα δικτύου του χειριστή.<br>2. Αντιμετώπιση προβλημάτινα αποτυχίας σύνδεσης ρούτερ.<br>Επανοκεινήστε το ρούτερ και την κάμερα μετά την απενεργοποίηση. Εάν μπορεί να συνδεθεί στο διαδίκτυο, αυτό σημαίνει ότι το<br>ποντιστές έχει προβλημα τη το δίκτιο είναι ελαττωματικό.<br>3. Αντιμετώπιση βάβδης τοροφοδοσίας.<br>Ελέγξτε εάν η ένδειξη τροφοδοσίας της κάμερας είναι ακόμα αναμμένη και ελέγξτε αν η τροφοδοσία παρουσιάζει πρόβλημα.<br>Εάν τα παραπάνω βήματτα δεν παράχουν λύση:<br>1. Ελέγξτε εάν οι το διάτο είναι ανόσμε το δικτιο.<br>Εάν μα παροπάνω βήματα δεν παράχουν λύση:<br>1. Ελέγξτε εάν το μόνεια αινδεδεμείου συ μόντεμ δικτίου. Κάντε κλικ στο «Settings» (Ρυθμίαεις), «Wi-Fi network» (Δίκτυο Wi-Fi), εάν το όνορα<br>του συνδιδεμέλουν Wi-Fi ξεκινά με το όνομα του παρόχου υπηρεπιών διαδικτύου, αυτό σημαίνει ότι το δίκτυο δίναι είναι συνδιδεμέλου Wi-Fi βοιδιακται στο<br>μόντεμ δικύπαι ανδεδεμείους αιμόντες δικτιο δίναι ανοιδεδεμένη σε κοιτινής ποράσταση είναι συνδιδειτε το προιοχού το το στο<br>μόντεμ δικότους Ελήγει τα τη πορούδοσίας.<br>Έλν τη πανασιδιόσης τοται είναι ανοιδεδεμένη σε κοιτικής απόσταση, λέγξτε εάν η τεραία είναι χαλαρή. Μετά<br>την επαινασιδοση της καρίας αποναφέρετε το υπόλεδεμένη σε κοιτινή απόσταση, λέγξτε εάν η ευραίος είναι ανόδεμες<br>3. Απεκεροποιήστε τη συσκευή και περιοφιέντε να καροράστε ένα η δύδει, συνδιατις σιόδιτιση, σιαδιάτιση, παραίος σύλει αιμαδιάς είναι ανόδεριες<br>3. Απεκεροποιήστε τη συσκευή και περιομείνει το νισιοδιαμότη σε κοιτινή απόσταση, λέλγξτε εάν η κεραία είναι χαλαρή. Μετά<br>την επανασιδούση της κράτας, απονφέρετε το υπόλοξατια, ότα αυτό το διάστημα βιλύτει τη κάριψη. Γρώ<br>διαθέτετε υπολογιστή μπορεί να συνδιθεί κανοινώ άτο το διαδικίτιο, η κάστα μινήμης και ευπολογιστή μιστο της διανειτας σύλομος είνα |
| 13 | Πόσες γλώσσες υποστηρίζει η εφαρμογή;                                                                                                 | 11 γλώσσες: Αγγλικά, ρωσικά, γερμανικά, γαλλικά, ιταλικά, ισπανικά, πορτογαλικά, κινέζικα, ιαπωνικά, κορεατικά, βιετναμέζικα. Δεν<br>έχουν προσαρμοστεί άλλες γλώσσες και μεταφράζονται αυτόματα για κινητά τηλέφωνα.                                                                                                    |
| 14 | Κατά τον έλεγχο του τιμονιού της κάμερας, η<br>περιστροφή / κλίση δεν περιστρέφεται.                                                  | Αφού χρησιμοποιηθεί η κάμερα για ένα χρονικό διάστημα, ελλγξτε την κλίση, η κάμερα δεν γυρίζει προς τα πάνω, κάτω, αριστερά ή<br>δεξιά ή μπορεί να γυρίσει μόνο στη μία πλευρά, συνήθως επειδή το καλώδιο του κινητήρα είναι αποσυνδεδεμένο, επικοινωνήστε με<br>τον διανομέα.                                                                                                    |
| 15 | Κατά τον έλεγχο του τιμονιού της κάμερας, η<br>κατεύθυνση της περιστροφής της κλίσης δεν είναι<br>σύμφωνη με την πραγματική κατάσταση | Εάν η κάμερα ελέγχεται για περιστροφή προς τα πάνω, το υηχάνημα πραγματικά περιστρέφεται προς τα κάτω ή προς τα αριστρά,<br>ενδέχεται το κολωδιο κινητήρα να έχει εισαχθεί αντίστροφα κατά τη διαδικασία συναρμολόγησης. Επικοινωνήστε με τον διανομέα,<br>εάν αυτό μπορεί να τροποποιηθεί μέσω λογισμικού.                                                                                                    |